## Saveris 2 – Advanced licentie – loggers toevoegen

Klik op Advanced Licentie

| testo Saveris Advanced Licentie |           |        |                 |                      | onbevestigde alarmen 🧹        |                                |                   |               |                    | 🔮 🕐 🔜 Test Testen - |
|---------------------------------|-----------|--------|-----------------|----------------------|-------------------------------|--------------------------------|-------------------|---------------|--------------------|---------------------|
|                                 | Dashboard |        |                 | Analyse & Rapporten- |                               | Alarmen-                       |                   | Configuratie- |                    |                     |
| Meetpunten                      |           |        |                 |                      |                               |                                |                   |               |                    |                     |
| Sta                             |           | Status | atus Meetpunt G |                      | oep meetpunten Laatste waarde |                                | Laatste meting    |               | Stat Details       |                     |
|                                 | •         | *      | test opleiding  | Lokaal               | 11                            | 17,7°C<br>60,9%RV<br>10,1°C td | 23-11-20 07:00:00 |               | No data to display |                     |

Onderstaande scherm opent. Vul het totale aantal wifidataloggers in. Klik vervolgens op de groene kader 'Licentie selecteren'

| Second and a second stream of the                                                                                                    |          |                                                                                                    |                                                                                                    |                                                                                                    | 10 - 8 4 /AH          |
|----------------------------------------------------------------------------------------------------|----------|----------------------------------------------------------------------------------------------------|----------------------------------------------------------------------------------------------------|----------------------------------------------------------------------------------------------------|-----------------------|
| and the state of the section of the section of the |          |                                                                                                    |                                                                                                    |                                                                                                    | 200 E E               |
|                                                                                                    |          | Breid uw licentie                                                                                                    | voor testo Saveris 2 ult                                                                                                    | 1 100                                                                                                    |                       |
|                                                                                                    | Montpurr | Anne and and tak in termine supervise                                                                                                    |                                                                                                    | and the second second s |                       |
|                                                                                                    | BRA.     | 2411                                                                                                    | (relation (+))                                                                                                    |                                                                                                    |                       |
|                                                                                                    |          | <ul> <li>Statististi van italiaaa</li> <li>Statististi van italiaaa</li> <li>Statististi van italiaaa</li> <li>Statististi van italiaaa</li> <li>Statististi van italiaaa</li> <li>Statististi van italiaaa</li> <li>Statististi van italiaaa</li> <li>Statististi van italiaaa</li> <li>Statististi van italiaaa</li> <li>Statististi van italiaaa</li> <li>Statististi van italiaaa</li> <li>Statisti van italiaaa</li> <li>Stati</li></ul> | <ul> <li>entransmission (not submit in the submit in the submit is the submit is the s</li></ul> |                                                                                                    |                       |
| Instant Acros Second Academic                                                                                                    |          |                                                                                                    | ar 140                                                                                                    | And address of the owner of                                                                                                    | and the second second |
|                                                                                                    |          |                                                                                                    |                                                                                                    |                                                                                                    |                       |

Onderstaand scherm opent. Indien u wenst kan u een sms-pakket bij bestellen. Klik nadien rechtsonder op het groene kader "Nu tegen betaling bestellen"

| 🖕 tento (anario ). Manauro 🗶 🛄                   |                    |                                                                                                    |                                     |         |                                |                                                     | 0 - 0 ×                                 |
|--------------------------------------------------|--------------------|----------------------------------------------------------------------------------------------------|-------------------------------------|---------|--------------------------------|-----------------------------------------------------|-----------------------------------------|
| ← → Ø Ø ■ Beveligi   Nijes/Iwww.saveta.ret/Most. | uringPs            |                                                                                                    |                                     |         |                                |                                                     | + ÷ 1                                   |
| testo savens z macutana                          | 11 c               | Breid uw licentie v                                                                                                    | oor testo Saveris 2                 | 2 uit   | - <b>1</b>                     |                                                     |                                         |
| M                                                | feetpuni<br>Baka P | Ans so voor een van de onderstaarde aanvo<br>Sawon 2 SMS Propael 250<br>Uit wordt gevenstuig 250 tijf aan en<br>wordt gevenstuig 250 tijf aan en<br>wordt gevenstuigen aan en<br>gestenweel<br>Prije 25 cool 4 *<br> | kende jaanseten voor oo kools Saaan | ) konte |                                |                                                     |                                         |
|                                                  |                    | Totaalbedrag: 32.00 €*                                                                                                    |                                     |         |                                |                                                     |                                         |
|                                                  |                    | "On factour antioning" o in on hadianade valuelle, bina                                                                                                    | in beladinger kumer diartis kennt   |         |                                |                                                     |                                         |
|                                                  |                    | € hog                                                                                                    |                                     |         | is lagan belaktig bestellen    |                                                     |                                         |
|                                                  |                    |                                                                                                    |                                     |         |                                |                                                     |                                         |
| Capyright & 2016 Texts SE & Co. Klosk            |                    | ngressum Privacy Pat                                                                                                    | wy .                                | AMY 0   | ertie aantiesders bibliotheken | Delation Europe General<br>Server Europe General 26 | Rectaux 2110024 001<br>Longiture Report |
| 🖬 🔎 O 🤮 🖿 🌒 💽 📴 1                                | 2 6                |                                                                                                    |                                     |         |                                |                                                     | 54<br>Vie:20                            |

Indien de extra licentie niet onmiddellijk wordt geactiveerd. Klik op de "refresh toets" van uw webbrowser.